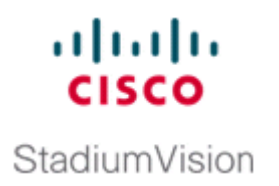

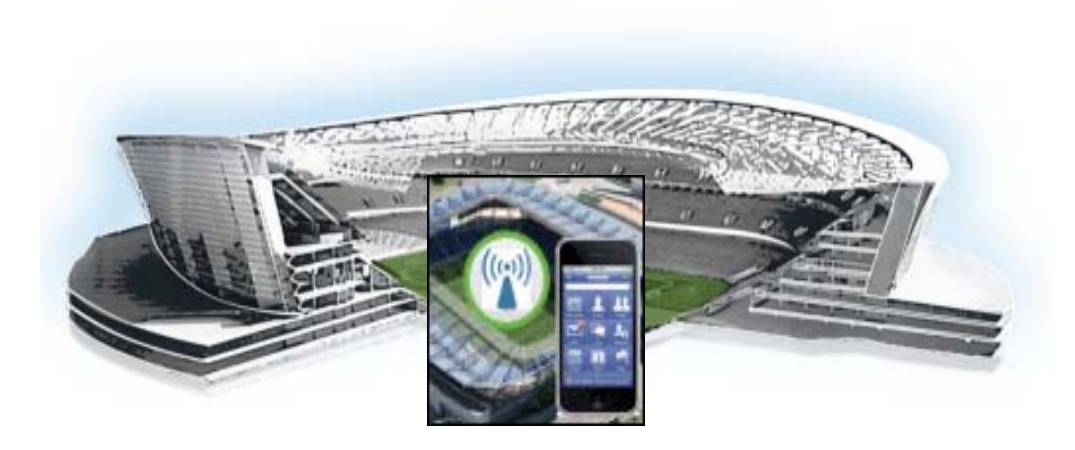

## **Cisco StadiumVision Mobile Streamer Configuration and Administration Guide**

11/11/13 Release 1.3

## **Americas Headquarters**

Cisco Systems, Inc. 170 West Tasman Drive San Jose, CA 95134-1706 USA http://www.cisco.com Tel: 408 526-4000 800 553-NETS (6387) Fax: 408 527-0883 CCDE, CCENT, Cisco Eos, Cisco HealthPresence, the Cisco logo, Cisco Lumin, Cisco Nexus, Cisco StadiumVision, Cisco TelePresence, Cisco WebEx, DCE, and Welcome to the Human Network are trademarks; Changing the Way We Work, Live, Play, and Learn and Cisco Store are service marks; and Access Registrar, Aironet, AsyncOS, Bringing the Meeting To You, Catalyst, CCDA, CCDP, CCIE, CCIP, CCNA, CCNP, CCSP, CCVP, Cisco, the Cisco Certified Internetwork Expert logo, Cisco IOS, Cisco Press, Cisco Systems, Cisco Systems Capital, the Cisco Systems logo, Cisco Unity, Collaboration Without Limitation, EtherFast, EtherSwitch, Event Center, Fast Step, Follow Me Browsing, FormShare, GigaDrive, HomeLink, Internet Quotient, IOS, iPhone, iQuick Study, IronPort, the IronPort logo, LightStream, Linksys, MediaTone, MeetingPlace Chime Sound, MGX, Networkers, Networking Academy, Network Registrar, PCNow, PIX, PowerPanels, ProConnect, ScriptShare, SenderBase, SMARTnet, Spectrum Expert, StackWise, The Fastest Way to Increase Your Internet Quotient, TransPath, WebEx, and the WebEx logo are registered trademarks of Cisco Systems, Internet States and certain other countries.

Cisco and the Cisco logo are trademarks or registered trademarks of Cisco and/or its affiliates in the U.S. and other countries. To view a list of Cisco trademarks, go to this URL: www.cisco.com/go/trademarks. Third-party trademarks mentioned are the property of their respective owners. The use of the word partner does not imply a partnership relationship between Cisco and any other company. (1110R)

Cisco StadiumVision Mobile Streamer Configuration and Administration Guide © 2013 Cisco Systems, Inc. All rights reserved.

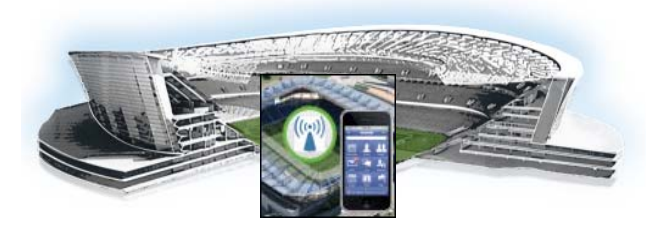

## CONTENTS

## Preface iii

Document Revision History iii Document Organization iii Related Documentation iv Obtaining Documentation and Submitting a Service Request v

PART **1** 

## Cisco StadiumVision Mobile Streamer Configuration

### Configuring the Cisco StadiumVision Mobile Streamer 1 Cisco StadiumVision Mobile Overview 1 Mobile Streamer Overview 2 Mobile Streamer Functionality Highlights 2 Key Terms and Concepts 3 Content Access Control 3 Using the Cisco StadiumVision Mobile Streamer 4 Accessing the Cisco StadiumVision Mobile Streamer UI Cisco StadiumVision Mobile Streamer UI reference 4 Performing the Initial Setup 6 Defaults Screen 6 Venue, Content Owner, and Application Developer Settings 8 Working With Streamer Sessions 9 Creating a New Session 9 Session Configuration **11** Video Session Configuration 13 Advanced Session Configuration 13 **Data Session Configuration** 13 **Viewing Session Statistics** 15 Stopping or Deleting a Session 15 Viewing Session Content Owners 15 Viewing and Modifying Session Configuration Information 15 Reference 16 **Streamer Session Default Field Descriptions** 16 Configuring Failover Between Cisco StadiumVision Mobile Streamers 18 Performing a Manual failover 18

|               | Troubleshooting 19                                                     |
|---------------|------------------------------------------------------------------------|
| PART <b>2</b> | Cisco StadiumVision Mobile Streamer System Management                  |
|               | Backing Up and Restoring the<br>Cisco StadiumVision Mobile Streamer 23 |
|               | What Cisco StadiumVision Mobile Streamer Data is Backed Up 23          |
|               | Peforming a Manual Backup or Restore 24                                |
|               | Setting Up Automatic Data Archiving 24                                 |
|               | Disk Storage and Maintenance 25                                        |
| PART <b>3</b> | Cisco StadiumVision Mobile Streamer System Tools                       |
|               | Cisco StadiumVision Mobile Streamer Text Utility Interface 29          |
|               | Cisco StadiumVision Mobile Streamer Text Utility Interface 29          |
|               | Logging into the TUI <b>29</b>                                         |
|               | File Editor 29                                                         |
|               | Using the TUI 31                                                       |
|               | System Settings 34                                                     |
|               | System Accounts 34                                                     |
|               | Services Control 35                                                    |
|               | Server Administration 35                                               |
|               | Troubleshooting 36                                                     |

1

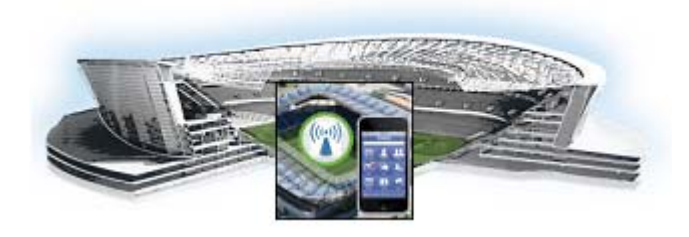

# **Preface**

This document describes how to configure, operate and monitor the Cisco StadiumVision Mobile Streamer 1.3 server. The document is intended for venue operators who are responsible for administering and operating the Cisco StadiumVision Mobile Streamer.

# **Document Revision History**

Table 1 lists the technical changes made to this document since it was first published.

## Table 1 Document Revision History

| Date              | Change Summary                                              |
|-------------------|-------------------------------------------------------------|
| November 11, 2013 | Release of Cisco StadiumVision Mobile Streamer Release 1.3. |

# **Document Organization**

ſ

| Chapter                                                                     | Description                                                                                                    |
|-----------------------------------------------------------------------------|----------------------------------------------------------------------------------------------------|
| "Configuring the Cisco<br>StadiumVision Mobile<br>Streamer"                 | Describes how to configure the Cisco StadiumVision Mobile Streamer.                                                                                                    |
| "Cisco StadiumVision<br>Mobile Streamer Text<br>Utility Interface"          | Provides an overview of the Text Utility Interface (TUI) for the Cisco<br>StadiumVision Mobile Streamer. The TUI provides a console-based<br>interface for use by system installers, administrators, and troubleshooting<br>personnel to perform routine system tasks such as modifying system<br>configurations, changing passwords, and checking system logs. |
| "Backing Up and<br>Restoring the Cisco<br>StadiumVision Mobile<br>Streamer" | Describes how to backup and restore the Cisco StadiumVision Mobile<br>Streamer.                                                                                                    |

## **Related Documentation**

For the listing page of all Cisco StadiumVision documentation, go to:

http://www.cisco.com/en/US/products/ps11274/tsd\_products\_support\_series\_home.html

Cisco StadiumVision Mobile Release Notes

The following documents are available on Cisco.com at:

http://www.cisco.com/en/US/products/ps11274/prod\_maintenance\_guides\_list.html

- Cisco StadiumVision Mobile Reporter and Cisco StadiumVision Mobile Streamer Software Installation and Upgrade Guide - This guide contains instructions on how to install the StadiumVision Mobile Streamer software.
- Cisco StadiumVision Mobile Reporter Administration Guide This guide describes how to install, configure and operate the StadiumVision Mobile Reporter server.
- *Cisco StadiumVision Mobile Streamer Administration Guide* This guide describes how to install, configure and operate the StadiumVision Mobile Streamer server.
- *Cisco StadiumVision Mobile iOS and Android SDK Guide* This guide describes how to use the library elements provided in the SDK (Software Development Kit) to create a venue application for mobile devices that accesses the Cisco StadiumVision Mobile feeds.
- *Cisco StadiumVision Mobile Design and Implementation Guide* This guide provides additional information regarding the Streamer parameters described in this document (available by contacting your Cisco reporesentative).
- *Cisco UCS C220 Installation and Service Guide* This hardware guide contains information and instructions for installing and servicing the Cisco UCS C220 server. The UCS C220 is the server on which the StadiumVision Mobile Streamer and Reporter each run.
- *Cisco UCS C200 Installation and Service Guide* This hardware guide contains information and instructions for installing and servicing the Cisco UCS C200 server. The UCS C200 is the server on which the StadiumVision Mobile Streamer and Reporter each run.

ſ

# **Obtaining Documentation and Submitting a Service Request**

For information on obtaining documentation, submitting a service request, and gathering additional information, see the monthly *What's New in Cisco Product Documentation*, which also lists all new and revised Cisco technical documentation, at:

http://www.cisco.com/en/US/docs/general/whatsnew/whatsnew.html

Subscribe to the *What's New in Cisco Product Documentation* as an RSS feed and set content to be delivered directly to your desktop using a reader application. The RSS feeds are a free service. Cisco currently supports RSS Version 2.0.

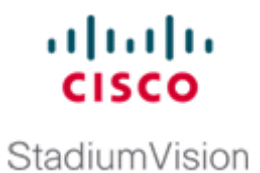

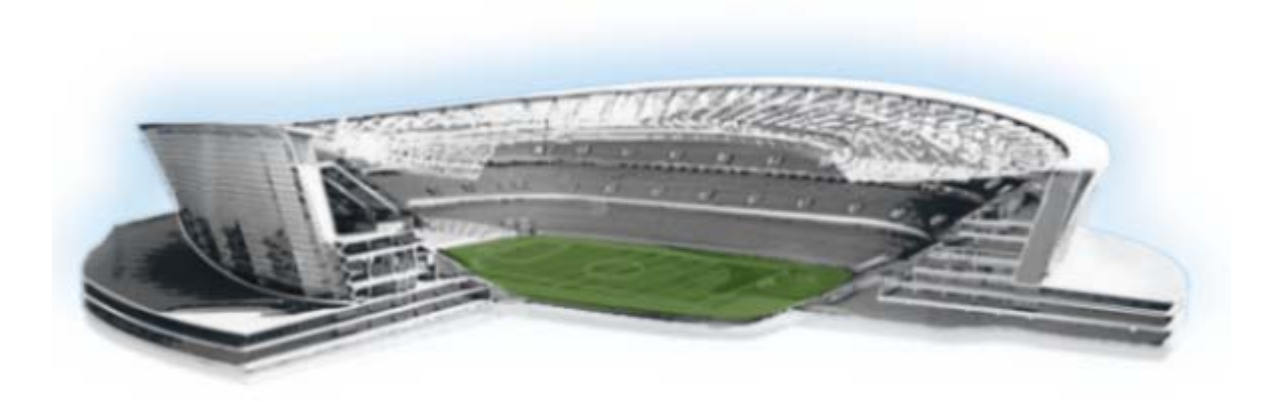

## PART 1

## **Cisco StadiumVision Mobile Streamer Configuration**

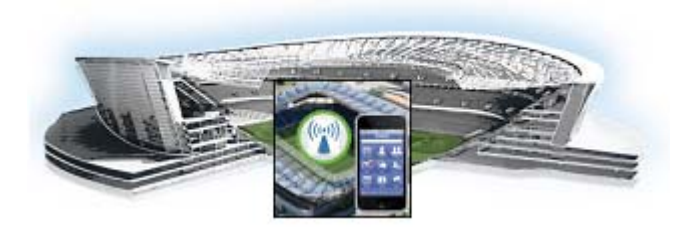

# **Configuring the Cisco StadiumVision Mobile Streamer**

### Last Updated: August 5, 2013 Release: 1.3

This module contains information on configuring video and data sessions on the Cisco StadiumVision Mobile Streamer, and contains the following sections:

- Cisco StadiumVision Mobile Overview, page 1
- Key Terms and Concepts, page 3
- Content Access Control, page 3
- Using the Cisco StadiumVision Mobile Streamer, page 4
- Performing the Initial Setup, page 6
- Streamer Session Default Field Descriptions, page 16
- Configuring Failover Between Cisco StadiumVision Mobile Streamers, page 18

# **Cisco StadiumVision Mobile Overview**

I

The Cisco StadiumVision Mobile (SVM) solution enables the reliable delivery of low-delay video and data streams to fans' Wi-Fi devices at venues. Figure 2-1 illusstrates a high-level view of the Cisco StadiumVision Mobile solution, which has the following attributes:

- Consists of Video Encoder, Streamer and Reporter products
- Requires integration of Cisco Client SDK in the mobile application
- Built upon Cisco Connected Stadium and Cisco Connected Stadium Wi-Fi solutions

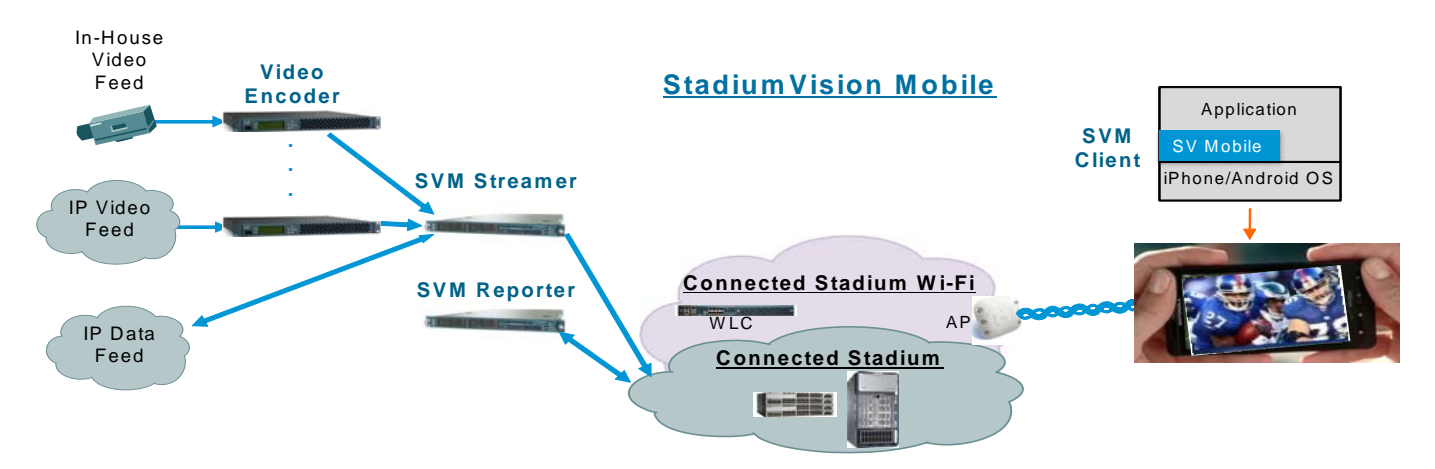

### Figure 2-1 Cisco Stadium Vision Mobile Architecture

## **Mobile Streamer Overview**

The Cisco StadiumVision Mobile Streamer is a critical component in the Cisco StadiumVision Mobile solution that provides the following benefits:

- Aggregates video streams and data session objects
- Associates sessions with a specific Content Owner/App Developer to limit video and data content consumption to authorized mobile apps
- Enhances stream transport robustness by adding repair packets
- Sends the enhanced streams to the Connected Stadium network for delivery to mobile devices
- A single Streamer can handle all Cisco StadiumVision Mobile video and data content for a venue

## **Mobile Streamer Functionality Highlights**

### **Functionality:**

- Receives, prepares and sends up to 4 video streams for consumption by Cisco StadiumVision Mobile clients
- Handles video streams that may be at similar or different video encoding rates
- · Handles video streams that may optionally include embedded audio streams
- Fetches, prepares and sends up to four data streams for consumption by Cisco StadiumVision Mobile clients
- Configurable bandwidth per data stream
- · Allows for a configurable link robustness per stream
- Allows for a configurable delay at the client in presenting recovered streams (e.g., lower delay for live video streams, higher delay for IP video streams and automatic session announcement and transmission of all necessary session metadata

I

- Limits session discovery and consumption to authorized mobile applications
- Allows for real-time generation of session statistics, including warning and error indicators

### Management:

- Authenticated interface to control access to Cisco StadiumVision Mobile Streamer
- Intuitive UI for easy session creation, activation and monitoring
- Extensive use of session defaults, without limiting operator fine-tuning

## **Key Terms and Concepts**

**Cisco Sample App**: A standalone mobile application available to a Stadium Operator for testing and evaluating the Cisco StadiumVision Mobile solution.

**Repair**: In the context of Cisco StadiumVision Mobile, an application-layer mechanism that allows Cisco StadiumVision Mobile Clients to recover lost packets

Stadium Operator: The entity hosting and configuring the Cisco StadiumVision Mobile solution

SVM: Cisco StadiumVision Mobile

SVM Reporter: A standalone appliance used to collect of Cisco StadiumVision Mobile Client statistics

**SVM Session**: The protocol and associated parameters which define the sender and receiver configuration for the streaming of content

**SVM Session Announcement/Discovery**: Methods used by the Cisco StadiumVision Mobile Streamer and SVM Client to allow a mobile device to obtain the list of available sessions and associated session metadata

**SVM Session Triplet key**: A specific combination of "Venue", "Content Owner", and "App Developer" used by the SVM Streamer and SVM Client to limit session discovery and content consumption to authorized applications. The triplet key components are defined as follows:

- App Developer: The text string associated with the Application Developer authorized by a Content Owner to consume the Content Owner's content over the SVM solution
- **Content Owner**: A text string associated with an entity that wishes to distribute content over the SVM solution
- Venue: A text string associated with the venue where an Cisco StadiumVision Mobile Streamer is hosted.

**SVM Streamer**: A standalone appliance used to aggregate and send content to mobile applications with an embedded Cisco StadiumVision Mobile Client.

**SVM System**: An end-to-end solution for the delivery of video and data streams, consisting of specific products (Video Encoder, Cisco StadiumVision Mobile Streamer, Cisco StadiumVision Mobile Reporter), wireline and wireless infrastructure (Connected Stadium, Connected Stadium Wifi) and mobile apps with an embedded Cisco StadiumVision Mobile Client.

## **Content Access Control**

An important feature of the Cisco StadiumVision Mobile solution is to limit the consumption of Cisco StadiumVision Mobile encoded video and data content to authorized mobile applications. Consider the following situation:

Content Owner A (e.g., sports team) wishes to use the Cisco StadiumVision Mobile solution to deliver live camera feeds to fans throughout a venue during the team's home games. Content Owner B (e.g., entertainment company) plans to host events at the same venue at a different time and also wishes to

deliver live feeds to their fans. The two Content Owners each want to limit content consumption to their chosen and therefore authorized, Application Developer. The reasons for needing to limit content consumption to authorized mobile apps are many. For example, the app may need to be purchased or it may be sponsored by an advertiser. As a result, Cisco StadiumVision Mobile video and data streams configured for Content Owner A's mobile app must not be consumed by Content Owner B's mobile app and vice-versa.

The Cisco StadiumVision Mobile Streamer includes a (Venue/Content Owner/App Developer) Triplet in each announced video and data session. Only mobile apps with the identical Triplet will be able to discover Cisco StadiumVision Mobile sessions and consume the associated content. The Streamer may be configured to support multiple "Content Owner" and "App Developer" combinations, though only a singe Triplet may be active at any one time.

Note

The Stadium Operator is responsible for correctly configuring the Streamer and working with Content Owners / App Developer to enable content consumption.

The manner in which video and data sessions are associated with a specific Triplet is covered in the "Session Configuration" section.

## Using the Cisco StadiumVision Mobile Streamer

The following sections provide instructions for using the Cisco StadiumVision Mobile Streamer.

Each of the referenced windows and the associated fields are described in detail in the Accessing the Cisco StadiumVision Mobile Streamer UI section.

- Accessing the Cisco StadiumVision Mobile Streamer UI, page 4
- Performing the Initial Setup, page 6
- Defaults Screen, page 6
- Stopping or Deleting a Session, page 15
- Viewing Session Content Owners, page 15
- Session Configuration, page 11

## Accessing the Cisco StadiumVision Mobile Streamer UI

To access the Cisco StadiumVision Mobile Streamer, use the following procedure:

| Step 1 | eEter the following URL in a web browser: |
|--------|-------------------------------------------|
|        | http://[Streamer IP Address]/streamer     |
| Step 2 | Specify the login ID and password         |

admin / cisco!123

## Cisco StadiumVision Mobile Streamer UI reference

The Cisco StadiumVision Mobile UI includes four screens to view, configure and analyze Cisco StadiumVision Mobile sessions:

- Session Summary: Create, start, stop, delete and view active/inactive sessions
- Session Configuration: Edit individual session parameters for a specific session
- Defaults: Edit global default parameter values inherited when creating new sessions
- Session Statistics: View periodic, real-time updates of essential session statistics

Figure 2-2 shows the Cisco StadiumVision Mobile Streamer window with one active stream.

Figure 2-2 Streaming Sessions Summary Window

ſ

|          | j sessions Derau         | lts             |       |                                 |                            | Conte  |
|----------|--------------------------|-----------------|-------|---------------------------------|----------------------------|--------|
| 🕂 Create | a new session 🛛 💾 Save c | onfiguration    |       | SVM total bit rate: 4.8 Mbps    | acket discards: 15 % 🛛 🧿 S | server |
| 🕨 Activ  | e Sessions               |                 |       |                                 |                            |        |
| Number   | Name                     | Action          | Туре  | Source IP/URL                   | Destination Multicast IP   | Win    |
| 1        | IP-850-ESPN              | 📕 Stop 🛃 Status | Video | 239.194.32.3                    | 239.100.32.1               | 400    |
| 2        | IP-500-ESPN              | 📕 Stop 🛃 Status | Video | 239.194.32.5                    | 239.100.32.2               | 400    |
| 3        | IP-500-NBC-Sports        | 📕 Stop 🛃 Status | Video | 239. <mark>1</mark> 94.32.2     | 239.100.32.3               | 400    |
| 4        | <u>d1</u>                | 📕 Stop 🔯 Status | Data  | http://omo.cloud.opta.net/?game | 239.100.32.11              | 1000   |
| - T      |                          |                 |       |                                 |                            |        |

I

# **Performing the Initial Setup**

Use the following steps to set up the initial configuration of the streamer. You can also use these steps to:

• Add a content owner/app developer paring

Note

The content owner/app developer paring must match the values hard coded into the specific SDK for the app developer contracted for a particular venue.

• Modify the default settings for future sessions

| Step | Description                            | Action                                                                 |
|------|----------------------------------------|------------------------------------------------------------------------|
| 1    | Define the venue name.                 | Specify the venue name in the Defaults window.                         |
| 2    | Add a content owner and app developer. | Click <b>Add New</b> in the Defaults window.                           |
| 3    | Review and modify session defaults.    | Modify defaults as needed in the defaults window.                      |
| 4    | Save changes.                          | Click OK.                                                              |
| 5    | Save the configuration.                | Click <b>Save configuration file</b> in the Streaming Sessions window. |

## **Defaults Screen**

The Defaults screen is used to view/modify the **Venue** name and **Content Owner/App Developer** pairs (all three together are called the triplet key). Figure 2-3 shows an example of the Defaults screen.

The Defaults screen is also used to view/ modify the default settings to be applied when creating a session. Changing the default settings applies only to sessions to be created, and does not affect previously created sessions. Note that all sessions must be stopped before default setting changes may be applied.

The Venue, Content Owner, Application Developer (also referred to as a Triplet key) settings are critical to enabling content consumption on mobile devices. The Streamer settings must match those used by the App Developer for content to be discovered and consumed by a mobile app. App Developers must be notified of a change in Venue name so that their app may be updated. Conversely, if the App Developer has already deployed the app, app developers must also be notified if the associated App Developer / Content Owner setting on the Streamer is modified.

## Figure 2-3 Defaults Window

Γ

| cisco StadiumVisio                                                                                                   | n Mobile Streamer                |               |                         |           | Velcome admin 🤱 |
|----------------------------------------------------------------------------------------------------|----------------------------------|---------------|-------------------------|-----------|-----------------|
| Streaming Sessions Defau                                                                                             | its                              | -             |                         |           |                 |
| Stop running sessions first to change<br>Venue is required<br>Content Owner is required<br>App Developer is required | default settings.<br>ired<br>red |               |                         |           |                 |
| Venue                                                                                                    | Cisco                            | / Change      | Venue Name              |           |                 |
| Content Owner/App Developer                                                                                          | Cisco / sesg                     | 🚽 🖶 Add New   | 🗙 Delete 🥖 Edit App     | Developer |                 |
| Session Defaults                                                                                                    |                                  | _             | _                       | _         |                 |
| Session Ports                                                                                                    |                                  |               |                         |           |                 |
| Input Stream Port (video only):                                                                                      | 4000                             |               |                         |           |                 |
| Output Source Stream Port:<br>Output Repair Stream Port:                                                             | 5002<br>5003                     |               |                         |           |                 |
| Protection                                                                                                    |                                  |               |                         |           |                 |
| Video                                                                                                    |                                  |               | Data                    |           |                 |
| Protection Window (ms):                                                                                              | 400                              | [50-2000]     | Protection Window (ms): | 1000      |                 |
| Protection Amount (%):                                                                                               | 67                               | [20-100]      | Protection Amount (%):  | 50        |                 |
| Recovery Duration (ms):                                                                                              | 100                              | [0-1000]      | Recovery Duration (ms): | 250       |                 |
| Statistics Upload                                                                                                    |                                  |               |                         |           |                 |
| Client Stats Sample Interval (s):                                                                                    | 3                                | [1-1000]      |                         |           |                 |
| Client Stats Upload Interval (s):                                                                                    | 30                               | [1-1000]      |                         |           |                 |
| Client Stats URL:                                                                                                    | http://10.194.168.131:8080/re    | porter/upload |                         |           |                 |
| Streamer Stats Upload Interval (s):                                                                                  | 60                               | [1-1000]      |                         |           |                 |
| Wifi Config                                                                                                    |                                  |               |                         |           |                 |
| Multicast Buffers:                                                                                                   | 50                               | [30-50]       |                         |           |                 |
| Beacon Interval (ms):                                                                                                | 106                              | [1-250]       |                         |           |                 |
| Max Available Bandwidth (Mbps):                                                                                      | 5.0                              |               |                         |           |                 |
| Max Data Bandwidth (Mbps)                                                                                            | 0.0                              | [1.0 Mbps n   | nax]                    |           |                 |
| Available Video Bandwidth (Mbps)                                                                                     | e * <mark>5.0</mark>             |               |                         |           |                 |

## Venue, Content Owner, and Application Developer Settings

The triplet key (Venue, Content Owner, and Application Developer) are configured in the Defaults screen. Figure 2-4 shows an example of the triplet key settings fields.

Table 2-1 Triplet Field Descriptions

| Field                       | Description                                                                                                    |
|-----------------------------|----------------------------------------------------------------------------------------------------|
| Venue                       | The name of the venue. Only one <b>Venue</b> name per Streamer is permitted at any one time.                                 |
| Content Owner/App Developer | The content owner/application developer pairing.<br>There can be multiple <b>Content Owner/App</b>                           |
|                             | <b>Developer</b> parings for a given venue. Only<br>sessions for one Content Owner/App Developer<br>can be active at a time. |

### Figure 2-4 Triplet Settings

| Stop runn | ing sessions first to change defaul                                         | t settings.                 |                     |
|-----------|-----------------------------------------------------------------------------|-----------------------------|---------------------|
|           | Venue is required<br>Content Owner is required<br>App Developer is required |                             |                     |
| Venue     | *                                                                           | VenueName                   | 🥖 Change Venue Name |
| Conte     | nt Owner/App Developer 📩                                                    | ContentOwner / AppDevelop 💌 | 🕂 Add New 🔀 Delete  |

Modify the Triplet setting using the following procedure:

| Task                                                      | Instructions                                                                                           |
|-----------------------------------------------------------|----------------------------------------------------------------------------------------------------|
| Modify the Venue Name.                                    | Click <b>Change Venue Name</b> and enter the new venue name.                                           |
| Create a new Content Owner/Application developer pairing. | Click Add New.                                                                                         |
| Delete the owner/application developer pairing.           | Click Delete.                                                                                          |
| Modify a Content Owner.                                   | First delete the Content Owner/App Developer pair, and then click <b>Add New</b> to create a new pair. |

Selecting the **Add New** button displays a dialog box that allows you to enter new Content Owner and App Developer names. Figure 2-5 shows a an example of the Creating the New Content Owner dialog box.

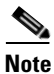

The Content Owner cannot be edited. The Content Owner / App Developer pair should be deleted if the Content Owner is modified.

| Content Owner is required |  |
|---------------------------|--|
| Content Owner             |  |
| FootballTeam              |  |
| App Developer             |  |
| abcApps                   |  |
|                           |  |

Figure 2-5 Creating the New Content Owner

# **Working With Streamer Sessions**

This section describes how to create, configure, start, and stop streamer sessions.

## **Creating a New Session**

I

The **Create a New Session** dialog box is displayed upon selecting the **Create a new session** button. Figure 2-6 shows a an example of the Streaming Session screen. The operator must enter all new session parameters to successfully create a new session. All other session attributes are inherited from the Defaults screen.

1

### Figure 2-6 Streamer Session Creation

|          | Sessions Defau           | lts          |        |       |                                      |                            | Conten   |
|----------|--------------------------|--------------|--------|-------|--------------------------------------|----------------------------|----------|
| 🔶 Create | a new session 🛛 💾 Save c | onfiguration |        |       | SVM total bit rate: 4.8 Mbps 🥥 SVM p | acket discards: 15 % 🛛 🧿 S | erver uj |
| Activ    | e Sessions               |              |        |       |                                      |                            |          |
| Number   | Name                     | Action       |        | Туре  | Source IP/URL                        | Destination Multicast IP   | Wind     |
| 1        | IP-850-E SPN             | 📕 Stop 🗾     | Status | Video | 239.194.32.3                         | 239.100.32.1               | 400      |
| 2        | IP-500-ESPN              | 📕 Stop 🗧     | Status | Video | 239.194.32.5                         | 239.100.32.2               | 400      |
| 3        | IP-500-NBC-Sports        | 📕 Stop       | Status | Video | 239.194.32.2                         | 239.100.32.3               | 400      |
|          | d1                       | 📕 Stop 🖉     | Status | Data  | http://omo.cloud.opta.net/?game      | 239.100.32.11              | 1000     |
| 4        |                          |              |        |       |                                      |                            |          |

Follow these steps to create and start a session:

| Step | Description                     | Action                                                                                    |
|------|---------------------------------|-------------------------------------------------------------------------------------------|
| 1    | Create a video or data session. | Click <b>Create a New Session</b> in the Streaming Sessions window.                       |
| 2    | Configure the session.          | Click <b>Create Session</b> and specify the parameters in the Streaming Sessions window.  |
| 3    | Start the session.              | Click <b>Start</b> next to the desired inactive session in the Streaming Sessions window. |

Table 2-2 lists the Streaming Session field descriptions.

### Table 2-2 Streaming Session Field Descriptions

| Field  | Description                                                                                                 |  |  |  |
|--------|----------------------------------------------------------------------------------------------------|--|--|--|
| Number | Number associated with this session. Must be unique per Content Owner.                                      |  |  |  |
| Name   | Name associated with this session. Must be unique per Content Owner.                                        |  |  |  |
| Туре   | Indicates whether a Video (default) or Data session. Affects defaults to be applied to the created session. |  |  |  |

| Field       | Description                                                                                                    |
|-------------|----------------------------------------------------------------------------------------------------|
| Source      | For video sessions, indicates the IP multicast<br>address of the video feed from the encoder. Note<br>that port number is configured on the Defaults<br>screen.                        |
|             | source (e.g., RSS feed)                                                                                                    |
| Destination | The IP multicast address for the session to be<br>transmitted by the Streamer. Must be unique per<br>Content Owner. Note that the port number is<br>configured on the Defaults screen. |

### Table 2-2 Streaming Session Field Descriptions (continued)

## **Session Configuration**

ſ

Clicking on a session name on the Session Summary screen displays the associated Session Configuration screen. Displayed fields are dependent on the session type (video or data). All modifications made on this screen are for the selected session only. Figure 2-7 shows the session configuration window.

## Figure 2-7 Session Configuration Screen

| cisco StadiumVisior                                                                                                    | n Mobile Streamer               |             |              |                    | W    | elcome admir | 🧳 Change Password | 🕑 Log Ou |
|----------------------------------------------------------------------------------------------------|---------------------------------|-------------|--------------|--------------------|------|--------------|-------------------|----------|
| Streaming Sessions Default                                                                                              | 5                               |             |              |                    |      |              |                   |          |
| Stop running sessions first to change of<br>Venue is required<br>Content Owner is required<br>App Developer is required | Jefault settings.<br>red<br>ed  |             |              |                    |      |              |                   |          |
| Venue                                                                                                    | Cisco                           | / Change V  | enue Name    | -                  |      |              |                   |          |
| Content Owner/App Developer                                                                                             | Cisco / sesg                    | Add New     | X Delete     | / Edit App Develop | per  |              |                   |          |
| Session Defaults                                                                                                    |                                 |             |              |                    |      |              |                   |          |
| Session Ports                                                                                                    |                                 |             |              |                    |      |              | 💾 Save            | X Cancel |
| Input Stream Port (video only):                                                                                         | 4000                            |             |              |                    |      |              |                   | 1        |
| Output Source Stream Port:                                                                                              | 5002                            |             |              |                    |      |              |                   |          |
| Output Repair Stream Port:                                                                                              | 5003                            |             |              |                    |      |              |                   |          |
| Protection                                                                                                    |                                 |             |              |                    |      |              |                   |          |
| Video                                                                                                    |                                 |             | Data         |                    |      |              |                   | 1        |
| Protection Window (ms):                                                                                                 | 400                             | [50-2000]   | Protection V | Vindow (ms):       | 1000 |              | [50-2000]         |          |
| Protection Amount (%):                                                                                                  | 67                              | [20-100]    | Protection A | mount (%):         | 50   |              | [20-100]          |          |
| Recovery Duration (ms):                                                                                                 | 100                             | [0-1000]    | Recovery Du  | uration (ms):      | 250  |              | [0-1000]          |          |
| Statistics Upload                                                                                                    |                                 |             |              |                    |      |              |                   |          |
| Client Stats Sample Interval (s):                                                                                       | 3                               | [1-1000]    |              |                    |      |              |                   |          |
| Client Stats Upload Interval (s):                                                                                       | 30                              | [1-1000]    |              |                    |      |              |                   |          |
| Client Stats URL:                                                                                                    | http://10.194.168.131:8080/repo | rter/upload |              |                    |      |              |                   |          |
| Streamer Stats Upload Interval (s):                                                                                     | 60                              | [1-1000]    |              |                    |      |              |                   |          |
| Wifi Config                                                                                                    |                                 |             |              |                    |      |              |                   |          |
| Half and Defferen                                                                                                    | [TO.                            |             |              |                    |      |              |                   | 1        |
| Reason Interval (ms):                                                                                                   | 108                             | [30-50]     |              |                    |      |              |                   |          |
| Max Available Bandwidth (Mboel: *                                                                                       | 5.0                             | [1-230]     |              |                    |      |              |                   |          |
| Max Data Bandwidth (Mbps)                                                                                               | 0.0                             | [1.0 Mbps m | axl          |                    |      |              |                   |          |
| Available Video Bandwidth (Mbos):                                                                                       | * 5.0                           |             |              |                    |      |              |                   |          |
| * Read only parameters                                                                                                  |                                 |             |              |                    |      |              |                   |          |

## **Video Session Configuration**

Table 2-3 lists the video session configuration field descriptions for both input and output sources.

Table 2-3 Video Session Field Descriptions

| Field              | Description                                                                                                    |
|--------------------|----------------------------------------------------------------------------------------------------|
| Input              |                                                                                                    |
| Input Name         | Name of input data source. It may reflect the<br>encoder name or the actual video source (e.g.,<br>EndZone, ESPN).                               |
| Input Group        | The IP multicast address on which the input video stream is received.                                                                            |
| Input Port         | The UDP port on which the input video stream is received.                                                                                        |
| Output             |                                                                                                    |
| Announcement Title | The name of the session. Must be unique per<br>Content Owner. Choose a descriptive name as this<br>is the name that will be shown on the client. |
| Destination Group  | The IP Multicast address of the session to be transmitted by the streamer.                                                                       |
| Session Number     | The number associated with this session. Must be unique per Content Owner.                                                                       |

## **Advanced Session Configuration**

Refer to the "Streamer Session Default Field Descriptions" section on page 16, as the Advanced Session fields are identical to those listed in this section.

## **Data Session Configuration**

Data sessions are generally assumed to complement the video streaming experience. The transmission of data session packets is consequently controlled to minimize Wi-Fi multicast congestion and ease client reception/recovery of data objects.

Two parameters play a critical role in controlling the data session transmission:

The **Session Bandwidth** for each data session determines the rate at which source and repair stream packets are sent for the data session. A Session Bandwidth value of 100 kbps is typical and helps to minimize burst transmissions which could otherwise impact video sessions.

The **Protection Window** for each data session is important in signaling to a Cisco StadiumVision Mobile Client the duration to wait before recovering a data session object. If the Protection Period is too small the Cisco StadiumVision Mobile Client may not receive enough packets before attempting to recover the object. Too large a value and the mobile can unnecessarily delay when an object is recovered and presented to the application. A value of 1-2 seconds is reasonable, but as shown on the next page, the Stats Summary must be checked to confirm correct operation.

The product of the Session Bandwidth and Protection Window effectively specifies the maximum amount of source and repair data that may be sent for each object within a data session. It is therefore important to know the approximate size of objects to be sent over the network. The Stats Summary provides a quick view on the data session packet statistics.

Objects fetched for data sessions (e.g., out of town scores) are generally expected to small, e.g., 20-200 KB, and are further reduced when compressed by the Streamer for a typical delivered size of 2-50 KB.

Configuring the Session Bandwidth and Protection Window requires some trial and error since data objects typically vary in size and the compression achieved for each object can also vary. As noted on the previous page, the Stats Summary provides guidance on the size of the delivered object and appropriate configuration settings. Here is an example to illustrate this point:

- Assume a data session packet size of 1,500 bytes = 12,000 bits
- Assume a Session Bandwidth of 120 kbps. Packets would then be sent every 100 ms
- Assume a total of 30 source and repair packets for every data object (from example below)

A three second protection window would be required to extend the StadiumVision Mobile client's reception window to match the Streamer transmission window. Table 2-5 contains the data session configuration field descriptions.

| Table 2-4 | Data Session Configuration F | Fields |
|-----------|------------------------------|--------|
|-----------|------------------------------|--------|

| Field                    | Description                                                                                                    |  |  |
|--------------------------|----------------------------------------------------------------------------------------------------|--|--|
| Input                    |                                                                                                    |  |  |
| Input Name               | Name of input data source. It may reflect the<br>encoder name or the actual video source (e.g.,<br>EndZone, ESPN). |  |  |
| Input URL                | Input data source URL.This could be an RSS feed,<br>for example:<br>http://rss.cnn.com/rss/cnn_topstories.rss      |  |  |
| Polling Interval (s)     | The interval, in seconds, at which the Streamer polls the input URL.                                               |  |  |
| Output                   |                                                                                                    |  |  |
| Announcement Title       | The name of the session. Must be unique per Content Owner.                                                         |  |  |
| Destination Group        | The IP Multicast address of the session to be transmitted by the streamer.                                         |  |  |
| Session Number           | The number associated with this session. Must be unique per Content Owner.                                         |  |  |
| Session Bandwidth (kbps) | The maximum data rate per second to be allocated for sending the session.                                          |  |  |

### Advanced

Refer to the "Streamer Session Default Field Descriptions" section on page 16, as the Advanced Session fields are identical to those listed in this section.

## **Viewing Session Statistics**

L

ſ

To view the statistics gathered for each session, click Statistics beside the desired button in the streaming session window under Active sessions. Statistics can be viewed only for active sessions. Figure 2-9 shows an example of a Session Statistics screen.

## **Stopping or Deleting a Session**

Before you delete a session, you must stop the session. Use the following procedure to stop or delete a session:

| Step | Description       | Action                                                                                     |
|------|-------------------|--------------------------------------------------------------------------------------------|
| 1    | Stop a session.   | Click <b>Stop</b> next to the desired Active session in the Streaming Sessions window.     |
| 2    | Delete a session. | Click <b>Delete</b> next to the desired inactive session in the Streaming Sessions window. |

## **Viewing Session Content Owners**

To view the session content owners, use the following procedure:

| Step | Description                                            | Action                                                                                                    |
|------|--------------------------------------------------------|----------------------------------------------------------------------------------------------------|
| 1    | View the sessions for a content owner.                 | Go to the Steaming Sessions window                                                                           |
| 2    | View the sessions for<br>a different content<br>owner. | Select the desired content owner in the content<br>owner drop-down menu in the Streaming Sessions<br>window. |

## **Viewing and Modifying Session Configuration Information**

To view or modify the session configuration, use the following procedure. Figure 2-8 shows an example of the session configuration window.

| Step | Description                                      | Action                                                                                                    |
|------|--------------------------------------------------|----------------------------------------------------------------------------------------------------|
| 1    | View the<br>configuration of any<br>session.     | Click on the session name in the Streaming<br>Sessions window.                                               |
| 2    | Modify the configuration of an inactive session. | Select the desired content owner in the content<br>owner drop-down menu in the Streaming Sessions<br>window. |

| Figure 2-8 | Session Configuration Window |
|------------|------------------------------|
|------------|------------------------------|

| Streaming Sessions                                | Defaults          |           |                        |      |    |
|---------------------------------------------------|-------------------|-----------|------------------------|------|----|
| Stop the session first to make cha<br>IP-500-ESPN | anges.            |           |                        |      |    |
| Session Type Video                                | *                 |           |                        |      |    |
| Input                                             |                   |           |                        |      |    |
|                                                   |                   |           |                        |      |    |
| Input Name:                                       | Source input name |           |                        |      |    |
| Input Group:                                      | 2500 H9H 32 #     |           | Input Port:            | 4000 |    |
|                                                   |                   |           |                        |      |    |
| Output                                            |                   |           |                        |      |    |
|                                                   |                   |           |                        |      |    |
| Announcement Title:                               | IP-500-ESPN       |           | Session Number:        | 2    | ]  |
| Destination Group:                                | 230 100 32 2      |           |                        |      |    |
|                                                   |                   |           |                        |      |    |
| Advanced                                          |                   |           |                        |      |    |
|                                                   |                   |           |                        |      |    |
| Source Stream Port:                               | 5002              |           | Repair Stream Port:    | 5003 |    |
| Protection Window (ms):                           | 400               | [50-2000] | Protection Amount (%): | 67   | ][ |
| Recovery Duration (ms):                           | 100               | [0-1000]  |                        |      |    |

# Reference

This section contains descriptions of the various fields used to configure the Cisco StadiumVision Mobile Streamer.

## **Streamer Session Default Field Descriptions**

Table 2-5 lists the streamer session default fields and a description of each field.

 Table 2-5
 Streamer Session Defaults Field Descriptions

| Field                          | Description                                                |  |  |
|--------------------------------|------------------------------------------------------------|--|--|
| Session Ports                  |                                                            |  |  |
| Input stream port (video only) | The UDP port on which the source video stream is received. |  |  |
| Output Source Stream Port      | The UDP port on which the source stream is sent.           |  |  |

| Field                              | Description                                                                                                    |
|------------------------------------|----------------------------------------------------------------------------------------------------|
| Output Repair Stream Port          | The UDP port on which the source repair stream is sent.                                                                                                    |
| Protection                         |                                                                                                    |
| Protection Window                  | The window of time in milliseconds over which<br>source stream packets and repair packets are<br>associated.                                                                                                    |
|                                    | For video sessions, a smaller window (e.g., 250 ms) reduces the end-to-end delay at the expense of greater exposure to burst loss. Typical range for video sessions is 250-400 ms.                                                                                                    |
|                                    | For data sessions, the value must be large enough<br>to allow the transmission of all data object source<br>and repair packets. Typical range for data sessions<br>is 1,000-2,000 ms, depending object size and data<br>rate. The valid range is 50-2000ms.                                                                                     |
| Protection Amount                  | The amount of repair data in percentage to be sent<br>for each Protection Window. A greater Protection<br>Amount value provides increased robustness to<br>packet loss at the expense of increased Wi-Fi<br>bandwidth. Video and data sessions have their own<br>default values. The valid range is 0-100%.                                     |
| Recovery Duration                  | The period of time over which lost packets in a<br>Protection Window are recovered. A greater<br>Recovery Duration reduces the mobile's peak CPU<br>load in recovery dropped packets at the expense of<br>increased delay before the object is recovered and<br>eventually displayed. Video and data sessions have<br>their own default values. |
| Statistics Upload                  |                                                                                                    |
| Client Stats Sample Interval(s)    | The time interval, in seconds, at which the client SDK samples it's internal counters.                                                                                                    |
| Client Stats Upload Interval(s)    | The interval, in seconds, at which the client SDK uploads statistics to the Reporter.                                                                                                    |
| Client Stats URL                   | The StadiumVision Mobile Reporter URL to which clients will periodically upload their statistics.                                                                                                    |
| Streamer Stats Upload Interval (s) | The time interval, in seconds, at which the Streamer uploads statistics to the Reporter.                                                                                                    |
| Wifi Config                        |                                                                                                    |

#### Table 2-5 Streamer Session Defaults Field Descriptions (continued)

Γ

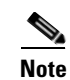

The settings in the Wifi Config should be set to reflect the actual configuration in the wifi network. The Streamer uses these values to shape traffic so bursts that could cause AP buffer overruns are elimnated.

| Field                            | Description                                                                                                    |  |  |  |
|----------------------------------|----------------------------------------------------------------------------------------------------|--|--|--|
| Multicast Buffers                | Set this to match the multicast buffer setting on the wifi access points (AP).                                                                                                    |  |  |  |
| Beacon Interval (ms)             | Set this to match the beacon interval configured in<br>the wifi network. This value is also known as the<br>Delivery Traffic Indication Message (DTIM).                                           |  |  |  |
| Max Available Bandwidth (Mbps)   | This value is calculated by the Streamer based on<br>the configured values for Multicast Buffers and<br>Beacon Interval. It indicates to total Wifi<br>bandwidth available for Streamer sessions. |  |  |  |
| Max Data Bandwidth (Mbps)        | Use this field to reserve a set amount of bandwidth for data sessions.                                                                                                    |  |  |  |
| Available Video Bandwidth (Mbps) | This value is calculated by the Streamer by<br>subtracting the Max Data BW from Max Available<br>BW, and indicates the amount of bandwidth<br>available for video sessions.                       |  |  |  |

### Table 2-5 Streamer Session Defaults Field Descriptions (continued)

# Configuring Failover Between Cisco StadiumVision Mobile Streamers

To configure the initial failover setup for between two Cisco StadiumVision Mobile Streamers, use the following procedures.

Initial setup:

- Step 1Install two Cisco StadiumVision Mobile Streamers, referred to here as primary and secondary. Assign<br/>each Cisco StadiumVision Mobile Streamer its own unique IP address.
- Step 2 Configure all streams, triplets, etc on the primary Cisco StadiumVision Mobile Streamer only.

## Performing a Manual failover

To perform a manual failover from one Cisco StadiumVision Mobile Streamer to another. use the followig procedure:

Step 1

Copy the primary Cisco StadiumVision Mobile Streamer configuration file to your laptop using the documented backup procedure (see the "Peforming a Manual Backup or Restore" section).

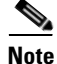

**e** If the reason for initiating a failover is that the primary server has failed, then you may not be able to retrieve the config file. Hence it is recommended to perform a backup everytime a config change is made to the primary.

- **Step 2** Copy the primary config file from your laptop to secondary Streamer, using the documented restore procedure (see the "Peforming a Manual Backup or Restore" section).
- **Step 3** To failover simply stop the SVM streaming service from the TUI (see the "Services Control" section on page 35), and start the same service on the secondary.

```
<u>Note</u>
```

Never have the SVM streaming service running simultaneously on both the primary and secondary Cisco StadiumVision Mobile Streamers.

**Step 4** Start the relevant streaming sessions from the web UI on the secondary streamer(see the "Working With Streamer Sessions" section).

# Troubleshooting

### Warning and Error Stats

- Session statistics should be periodically monitored to confirm general health of an active session. Figure 2-9 shows an example of a session statistics window.
- The orange warning and red error icons identify counters that should be zero under normal circumstances. If they are not then action should be taken.
- Confirm that the input and output packet rate is consistent with the Video Encoder and Streamer configurations. For example, an increase in the number of received packets should be consistent with the Video Encoder setting, e.g., 60 packets/second for a 500 kbps video stream.
- Check the 'SVM total bit rate' at the top of the Session screen and make sure it does not exceed the 'Max Available Bandwidth' calculated value on the defaults screen.
- Check the 'SVM packet discards' at the top of the Session screen. Anything other than 0% is a sign
  of a problem.
- For encoder or client related issues, refer to the *Cisco StadiumVision Design and Implementation Guide*.

1

| d1 - Stats                                                                                                    |       |                                                    |  |  |
|----------------------------------------------------------------------------------------------------|-------|----------------------------------------------------|--|--|
| Parameter                                                                                                    | Value | Description                                        |  |  |
| Session Uptime (s)                                                                                                    | 7,086 | Time since session started                         |  |  |
| Protection Windows                                                                                                    | 7,085 | Protection Window count since session started      |  |  |
| Video Drops                                                                                                    | 0     | Number of Protection Windows with no source video  |  |  |
| Large Blocks                                                                                                    | 0     | Number of blocks with more than 64 packets         |  |  |
| Block Overflow                                                                                                    | 0     | Number of blocks with more than 128 packets        |  |  |
| Received Packets                                                                                                    | 0     | Number of Received Packets                         |  |  |
| Malformed Video Packets                                                                                                 | 0     | Number of non transport stream packets received    |  |  |
| Malformed Packets Received                                                                                              | 0     | Number of received packets with unexpected length  |  |  |
| Transport Stream Discontinuities Detected                                                                               | 0     | Number of transport stream discontinuities detecte |  |  |
| Source Packets Sent                                                                                                    | 2,127 | Source Packets Sent                                |  |  |
| Repair Packets Sent                                                                                                    | 0     | Number of Repair Packets sent                      |  |  |
| Data Objects Received                                                                                                   | 709   | Number of received data objects                    |  |  |
| Data Objects Sent                                                                                                    | 709   | Number of transmitted data objects                 |  |  |
| Data Objects Discarded                                                                                                  | 0     | Number of discarded data objects                   |  |  |
| Error indicator. The operator is advised to take action to minimize or eliminate conditions which can cause non-zero va |       |                                                    |  |  |

#### Figure 2-9 Session Statistics Window

Warning indicator. The operator is advised to take action to minimize or eliminate conditions which can lead to a non-z

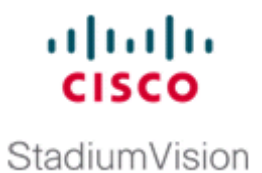

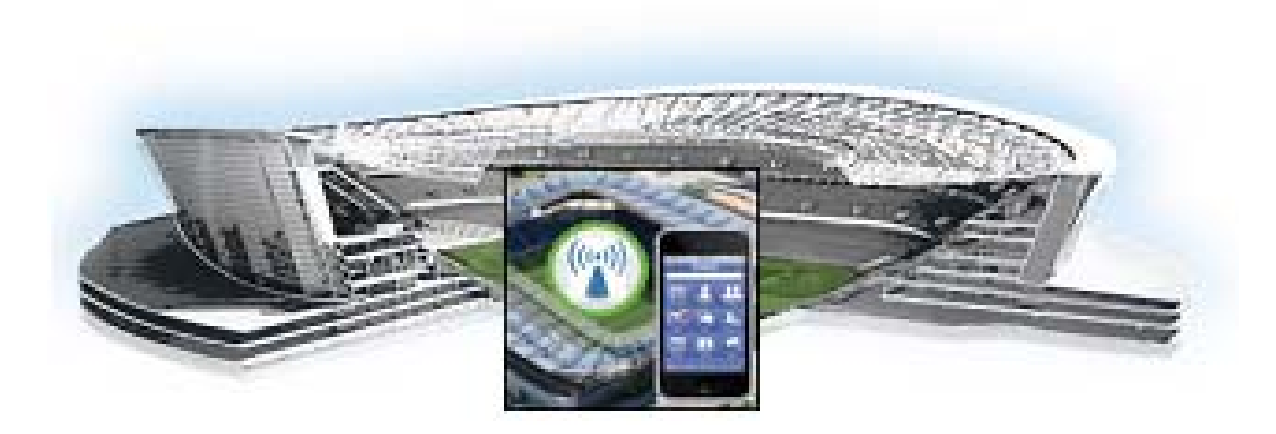

## PART 2

## **Cisco StadiumVision Mobile Streamer System Management**

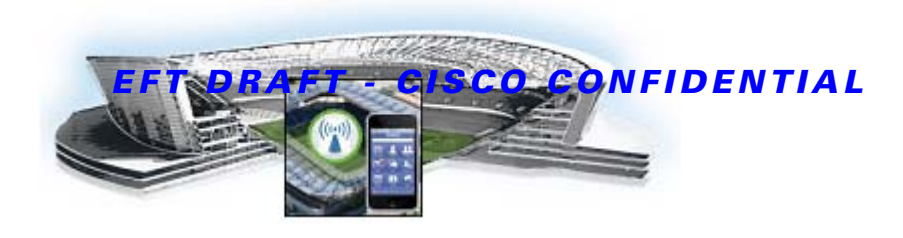

# Backing Up and Restoring the Cisco StadiumVision Mobile Streamer

This module describes how to perform a manual backup and restore, and how to setup automatic data archiving, and contains the following sections:

- What Cisco StadiumVision Mobile Streamer Data is Backed Up, page 23
- What Cisco StadiumVision Mobile Streamer Data is Backed Up, page 23
- Peforming a Manual Backup or Restore, page 24
- Setting Up Automatic Data Archiving, page 24
- Disk Storage and Maintenance, page 25

# What Cisco StadiumVision Mobile Streamer Data is Backed Up

The following data is copied during a backup:

- Data and video channel configuration
- Session configuration defaults

I

It is recommeded to perform a backup periodically, and prior to upgrading the Cisco StadiumVision Mobile Streamer software,

I

## EFT DRAFT - CISCO CONFIDENTIAL

## **Peforming a Manual Backup or Restore**

The following commands allow a user on a desktop/laptop computer with an ssh/scp client to backup and restore a Cisco StadiumVision Mobile Streamer. This procedure must be performed using an SNE TAC account. The operator must enter the password set by the SNE TAC account.

To **backup** the Cisco StadiumVision Mobile Streamer, use the following command:

scp snetac-user@ip-address:/opt/sv/servers/svm/conf/streamer.cfg mybackup.cfg

The file "mybackup.cfg" can be any name. It is recommended to use a descriptive name.

To restore the Cisco StadiumVision Mobile Streamer, use the following procedure:

```
scp mybackup.cfg snetac-user@ip-address:
ssh snetac-user ip-address
sudo cp mybackup.cfg /opt/sv/servers/svm/conf/streamer.cfg
sudo /sbin/service svm-stream restart
exit
```

## Setting Up Automatic Data Archiving

On a nightly basis, backups are done of the Cisco StadiumVision Mobile Streamer configuration files. The file archives are automatically removed from the StadiumVision Mobile Streamer after 20 days.

Step 1 To access the TUI, you need either physical console access or an SSH client such as PUTTY. Log in from the console or over SSH with the following credentials, using the IP address of the Cisco StadiumVision Mobile Streamer:

username = installer password = cisco!123

**Step 2** From the Main Menu, go to Server Administration > Setup automatic data archive.

## EFT DRAFT - CISCO CONFIDENTIAL

Figure 1 TUI Setup Automatic Data Archive

| s                                                                                     | .:   <br>C i s<br>tadiumVision Mob                                       | coSyst<br>pile Streamer                                                     | Configurati                     | on Menu  |          |     |
|---------------------------------------------------------------------------------------|--------------------------------------------------------------------------|-----------------------------------------------------------------------------|---------------------------------|----------|----------|-----|
| Hostname:<br>IP address:<br>Software version:<br>D13                                  | streamer<br>10.194.172.14<br>1.3.0 build 19                              |                                                                             | Time: Th                        | u Sep 19 | 20:36:22 | PDT |
| Main Menu > Server Administration<br>Please choose one of the following menu options: |                                                                          |                                                                             |                                 |          |          |     |
| R                                                                                     | a) Disp<br>b) Upgr<br>ci Setu<br>d) Rebo<br>e) Powe<br>t or < or ,) Retu | lay software<br>ade server<br>p automatic d<br>ot<br>r off<br>rn to prior m | version<br>data archive<br>menu |          |          |     |
| At the prompt, enter                                                                  | the username to be                                                       | e used for the ba                                                           | аскир.                          |          |          |     |

Step 3 At

ſ

- **Step 4** Enter the IP address of the originalCisco StadiumVision Mobile Streamer server.
- **Step 5** Enter the IP address of the destination Cisco StadiumVision Mobile Streamer server.

## **Disk Storage and Maintenance**

The Cisco StadiumVision Mobile Streamer automatically deletes backup files that after 20 days. However, you should continue to monitor disk space because this removal is based on a time period and is not run based on any automatic monitoring of disk space.

You can use the Disk Monitoring option from the TUI Troubleshooting menu (shown in Figure 2) to get file system usage.

1

## EFT DRAFT - CISCO CONFIDENTIAL

Figure 2 TUI File System Disk Usage

| Cisco Systems<br>StadiumVision Mobile Reporter Configuration Menu |                                          |          |           |        |                     |  |
|-------------------------------------------------------------------|------------------------------------------|----------|-----------|--------|---------------------|--|
| Hostname:<br>IP address:<br>Software version:<br>D13              | SVM-05<br>10.194.168.13<br>2.0.0 build 5 | 36<br>58 | Ti        | ime: : | Thu Sep 19 13:49:17 |  |
| Filesystem                                                        | 1K-blocks                                | Used     | Available | Use%   | Mounted on          |  |
| /dev/mapper/vgroup                                                | p1-root                                  |          |           |        |                     |  |
|                                                                   | 279930456                                | 26953868 | 238527540 | 11%    | /                   |  |
| /dev/mapper/vgroup                                                | p1-temp                                  |          |           |        |                     |  |
|                                                                   | 253871                                   | 10359    | 230405    | 5%     | /tmp                |  |
| /dev/mapper/vgroup1-home                                          |                                          |          |           |        |                     |  |
|                                                                   | 1015704                                  | 391320   | 571956    | 41%    | /home               |  |
| /dev/mapper/vgroup1-varlog                                        |                                          |          |           |        |                     |  |
|                                                                   | 507748                                   | 311417   | 170117    | 65%    | /var/log            |  |
| /dev/sda1                                                         | 505604                                   | 24813    | 454687    | 6%     | /boot               |  |
| tmpfs                                                             | 8178124                                  | 0        | 8178124   | 0%     | /dev/shm            |  |
| Press any key to a                                                |                                          |          |           |        |                     |  |

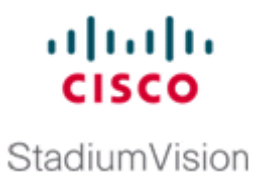

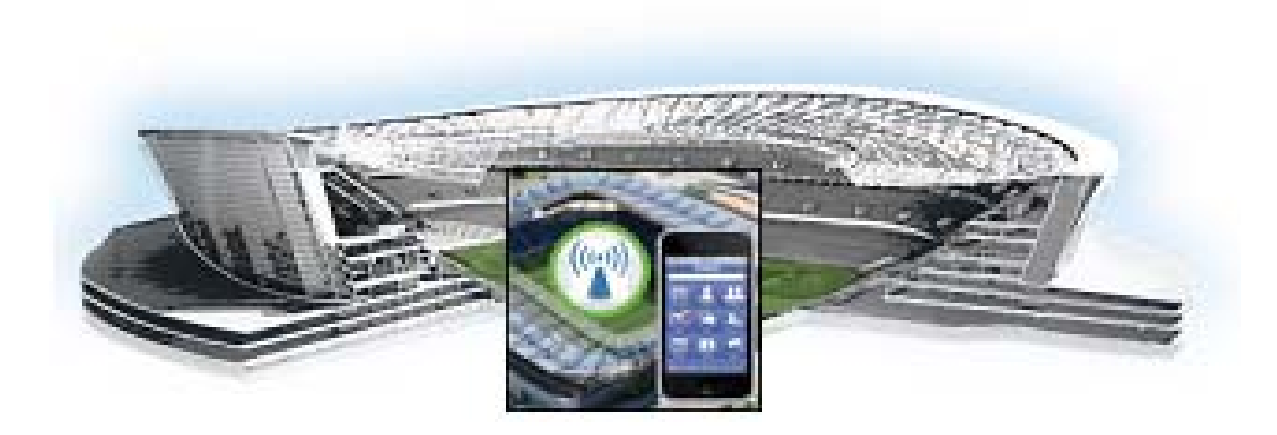

## PART 3

## **Cisco StadiumVision Mobile Streamer System Tools**

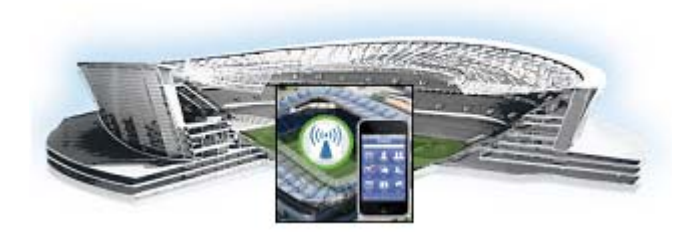

# **Cisco StadiumVision Mobile Streamer Text Utility Interface**

This module contains information that system administrators will use to configure and maintain the StadiumVision Mobile Reporter, and contains the following sections:

- Cisco StadiumVision Mobile Streamer Text Utility Interface, page 29
- Using the TUI, page 31

# **Cisco StadiumVision Mobile Streamer Text Utility Interface**

The StadiumVision Mobile Streamer Text Utility Interface (TUI) provides a console-based text interface for use by system installers and on-site troubleshooting personnel. The TUI can be used to perform routine system tasks such as modifying system configurations, changing passwords, and checking system logs. Remote TAC access and troubleshooting can both be facilitated from the TUI in the event of a Cisco StadiumVision Mobile Streamer outage or failure.

## Logging into the TUI

To access the TUI, you need either physical console access or an SSH client such as PUTTY. Log in from the console or over SSH with the following credentials:

username = installer password = cisco!123

You will be prompted to change the password on your first successful login. You also have the option of changing the password via the TUI.

## **File Editor**

Several of the TUI options open server system files for you to modify using the Unix system vi editor. The following configuration files are editable from the TUI:

- DNS information—/etc/resolv.conf
- NTP server information—/etc/ntp.conf
- Server host information—/etc/hosts

р

Before modifying configuration files, you should be familiar with the simple editing techniques used within the vi editor. Table 1 describes some of the more common vi Editor commands.

Command Description ZZ or :wq Exit vi and save changes. :q! Exit vi without saving changes. Esc key Exit current mode and enter vi command mode. **Cursor Movement** Move left (backspace). h j Move down. k Move up. 1 Move right. Enter key Move to the beginning of the next line. Inserting a Append character after cursor. i Insert character before cursor. Enters INSERT mode. Replace character under cursor with next character typed. r R Keep replacing character until [Esc] is pressed. Deleting db Delete word before cursor. Delete line under cursor. dd dw Delete word under cursor. Delete character under cursor. Х Р Undo deletion of characters, words, or lines before cursor.

Undo deletion of characters, words, or lines after cursor.

 Table 1
 Common vi Editor Commands

# **Using the TUI**

Γ

Figure 1 shows an overall view of the StadiumVision Mobile Streamer TUI. The following sections provide a brief description of each TUI menu item.

- System Settings, page 34
- System Accounts, page 34
- Services Control, page 35
- Server Administration, page 35
- Troubleshooting, page 36

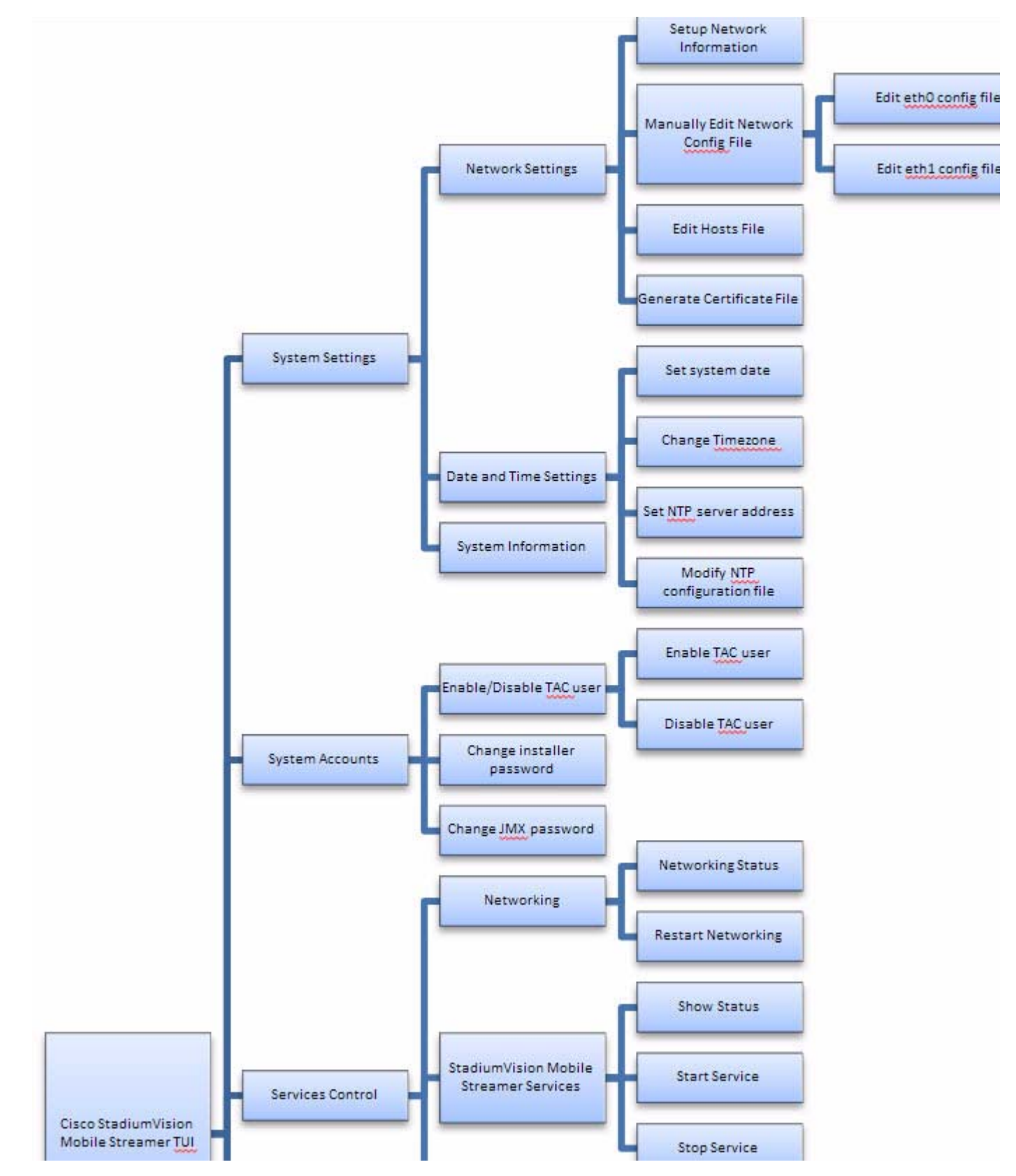

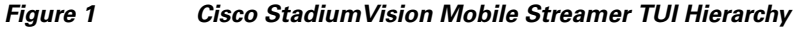

I

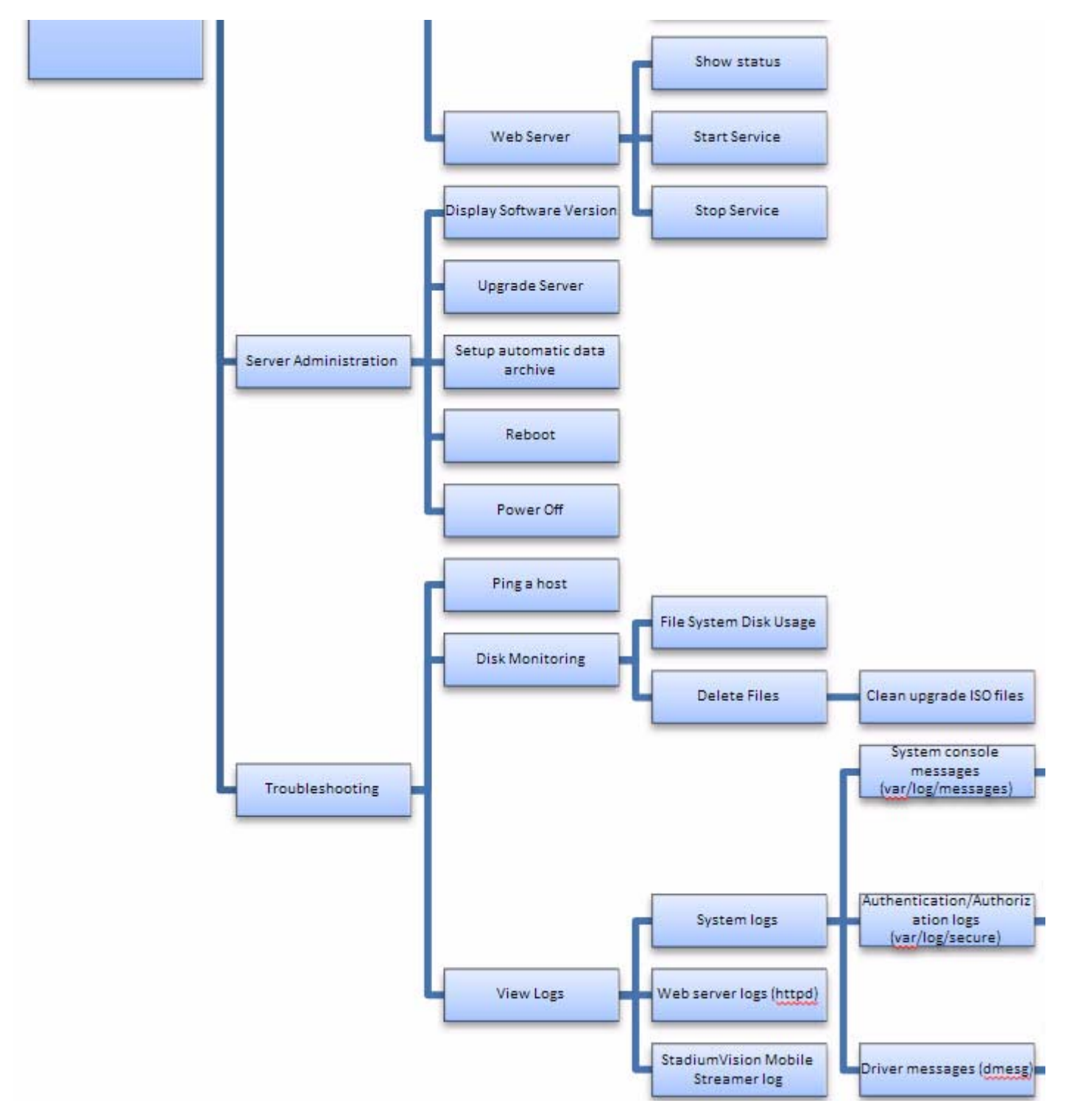

Figure 2 Cisco StadiumVision Mobile Streamer TUI Hierarchy (continued)

## System Settings

### **Network Settings**

### **Setup Network Information**

Allows for configuration of network devices and the DNS server

### Manually edit network config file

- Edit eth0 config file allows for configuration of Ethernet port 0
- Edit eth1 config file allows for configuration of Ethernet port 1

### Edit hosts file

Uses the vi editor to modify the /etc/hosts file

### Generate certificate file

Generates a new networked certificate file

### **Data and time settings**

The system date, timezone, and NTP server address should be set during the installation process. If these items were not configured during installation, it is critical to configure these items to avoid time drift and to ensure accurate reporting.

### Set system date

Manually sets the date.

### **Change timezone**

Allows for setting the timezone. Choose a number next to the correct timezone.

### Set NTP server address

Allows for setting the Network Time Protocol (NTP). Enter an IP address for a valid NTP server.

### Modify NTP configuration file

Allows for manually editing the NTP configuration file.

### **System Information**

Displays network information for eth0 and eth1 ports, hosts file, DNS information, and NTP server information.

## System Accounts

## **Enable/Disable TAC user**

• Enable TAC user

Enables a Cisco TAC representative to remotely troubleshoot the StadiumVision Mobile Streamer. This will allow for remote shell access which will be used for remote troubleshooting purposes. Always disable this access once you complete troubleshooting the system.

I

Disable TAC user

Disables remote shell access.

### Change installer password

Changes the installer password.

### **Change JMX password**

Changes the Java Management Extensions password, which may be used to allow JMX clients to monitor and troubleshoot the Streamer.

## **Services Control**

### Networking

- Networking status displays the status of ports eth0 and eth1
- Restart networking restarts the networking service

### StadiumVision Mobile Streamer Services

- Show Status displays the streamer service status
- Start Service starts the streamer service
- Stop Service stops the streamer service

### Web Server

- Show Status displays the httpd service status
- Start Service starts the httpd service
- Stop Service stops the httpd service

## Server Administration

### **Display Software Version**

Displays the installed software version.

### **Upgrade Server**

Provides a way to upgrade the StadiumVision Mobile Streamer software by choosing an ISO image from a list. See the "Upgrading StadiumVision Mobile Streamer Using the Web Browser User Interface" section in the Cisco StadiumVision Mobile Reporter and Cisco StadiumVision Mobile Streamer Installation and Upgrade Guide.

### Setup automatic data archive

On a nightly basis, backups are done of the Streamer configuration files. The file archives are automatically removed from the StadiumVision Mobile Streamer after 20 days. See the "StadiumVision Mobile Streamer Log" section on page 36 for more information about backup and restore procedures.

### Reboot

Reboots the StadiumVision Mobile Streamer.

### **Power Off**

Powers the StadiumVision Mobile Streamer off.

## Troubleshooting

## Ping a host

Allows for connectivity testing by pinging an IP address.

### **View logs**

Log files are written as events transpire. The log files are available to be downloaded via HTTP. The log files are intended for a Cisco TAC representative to aid in troubleshooting. The log files are rotated out of the system, typically after 20 days.

- System logs
  - System console messages (/var/log/messages)
  - Authentication/Authorization logs (/var/log/secure)
  - Driver messages (dmesg)
  - Tail log
  - View log
  - Authentication/Authorization logs
- Web Server logs (httpd)
  - Web Server access log (/var/log/httpd/error\_log)
  - Tail log
  - View log
  - Web Server error log
  - Tail log
  - View log
- StadiumVision Mobile Streamer Log